# **ISRock**nikai tájékoztató – kérdések és válaszok

### K: Hogyan tudom bekapcsolni a 4K HDR videót a Netflixen AMD Raven Ridge vagy Picasso CPU esetén?

V: Ahhoz, hogy a Netflixen bekapcsolja a 4K HDR funkciót, kövesse az alábbi lépéseket:

Rendszerkövetelmények:

Hardver:

- HDR-tanúsítvánnyal rendelkező monitor
- Kétcsatornás memória
- A HDCP2.2 technológiát támogató Picasso vagy Raven Ridge CPU.
- DP1.2/HDMI2.0 vagy magasabb verziószámú csatlakozóval rendelkező AMD alaplap

Szoftver

- Win10
- All in One Driver 19.10.28 vagy újabb illesztőprogram
- Internet
- Netflix alkalmazás
- HEVC-videóbővítmények

1. lépés Töltse le és telepítse az alábbi illesztőprogramokat/szoftvereket Win10-re.

#### - All in One Driver 19.10.28 vagy újabb illesztőprogram

#### - Netflix alkalmazás

https://www.microsoft.com/en-us/p/netflix/9wzdncrfj3tj?activetab=pivot:overviewtab

#### - HEVC-videóbővítmények

https://www.microsoft.com/en-us/p/hevc-video-extensions/9nmzlz57r3t7?activetab=pivot:overview

#### 2. lépés Kattintson jobb egérgombbal az Asztalra, és válassza a Képernyő-beállításokat.

|   | View<br>Sort by<br>Refresh | >      |
|---|----------------------------|--------|
|   | Paste<br>Paste shortcut    |        |
|   | Undo Copy                  | Ctrl+Z |
|   | New                        | >      |
|   | Display settings           |        |
| Ø | Personalize                |        |

## Technikai tájékoztató – kérdések és válaszok

3. lépés Kapcsolja be a HDR-kompatibilis játékok és alkalmazások lejátszása lehetőséget.

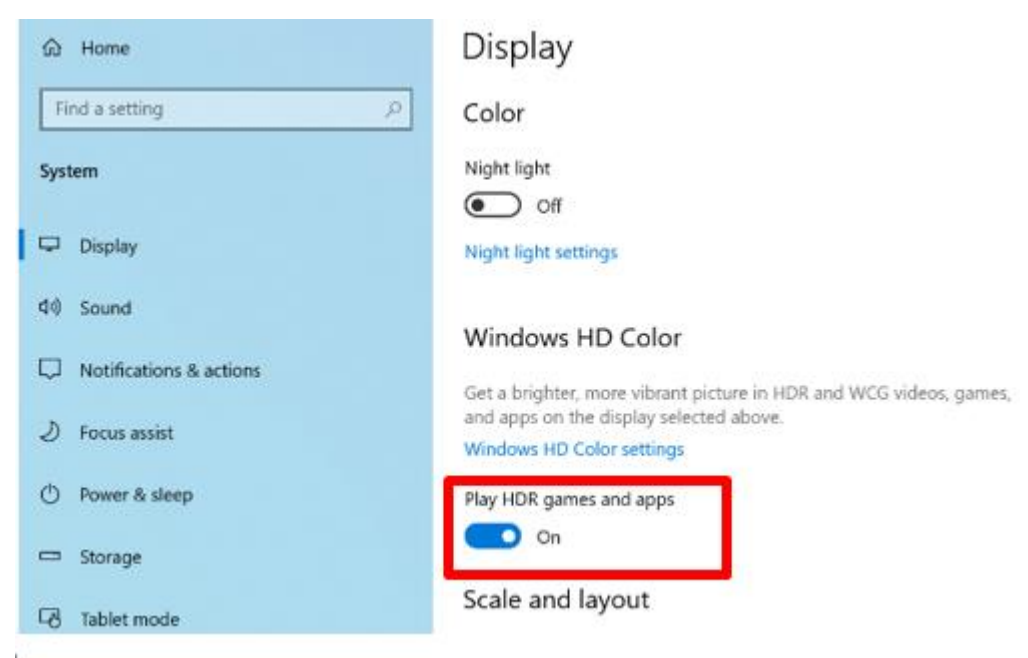

4. lépés Nyissa meg a **Netflix alkalmazást**, és ha a **HDR** felirat látható az alábbi képen, az azt jelenti, hogy **a HDR videók** lejátszásra készek a Netflixen.

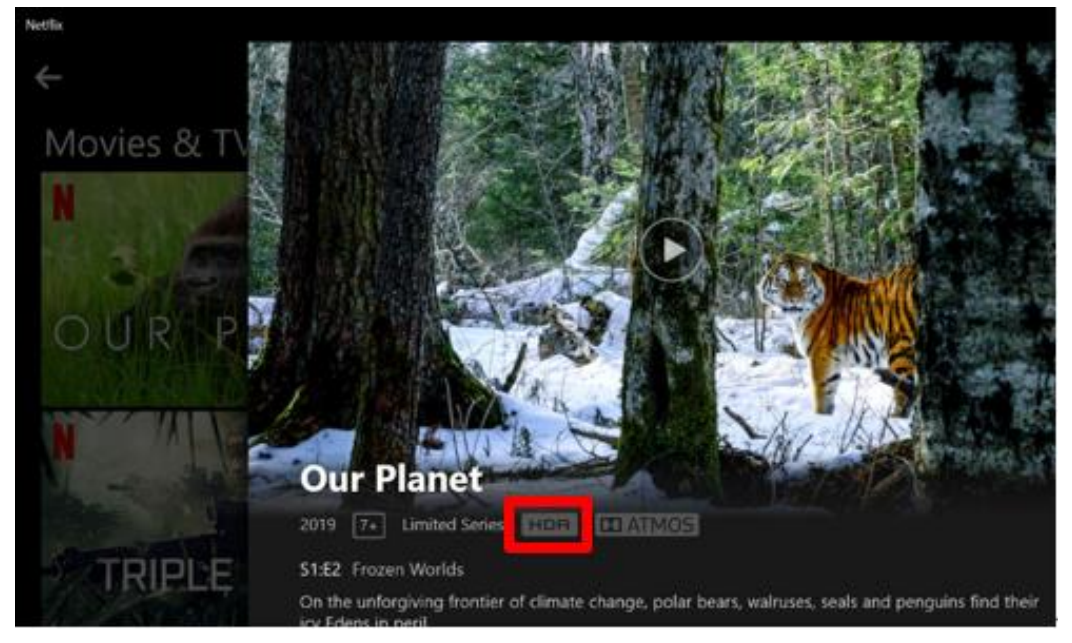